## HƯỚNG DẦN SỬ DỤNG VÀ CÀI ĐẶT J-TECH HD4110W / HD3110W

## Sử dụng điện thoại android hoặc iphone download phần mềm NVSIP

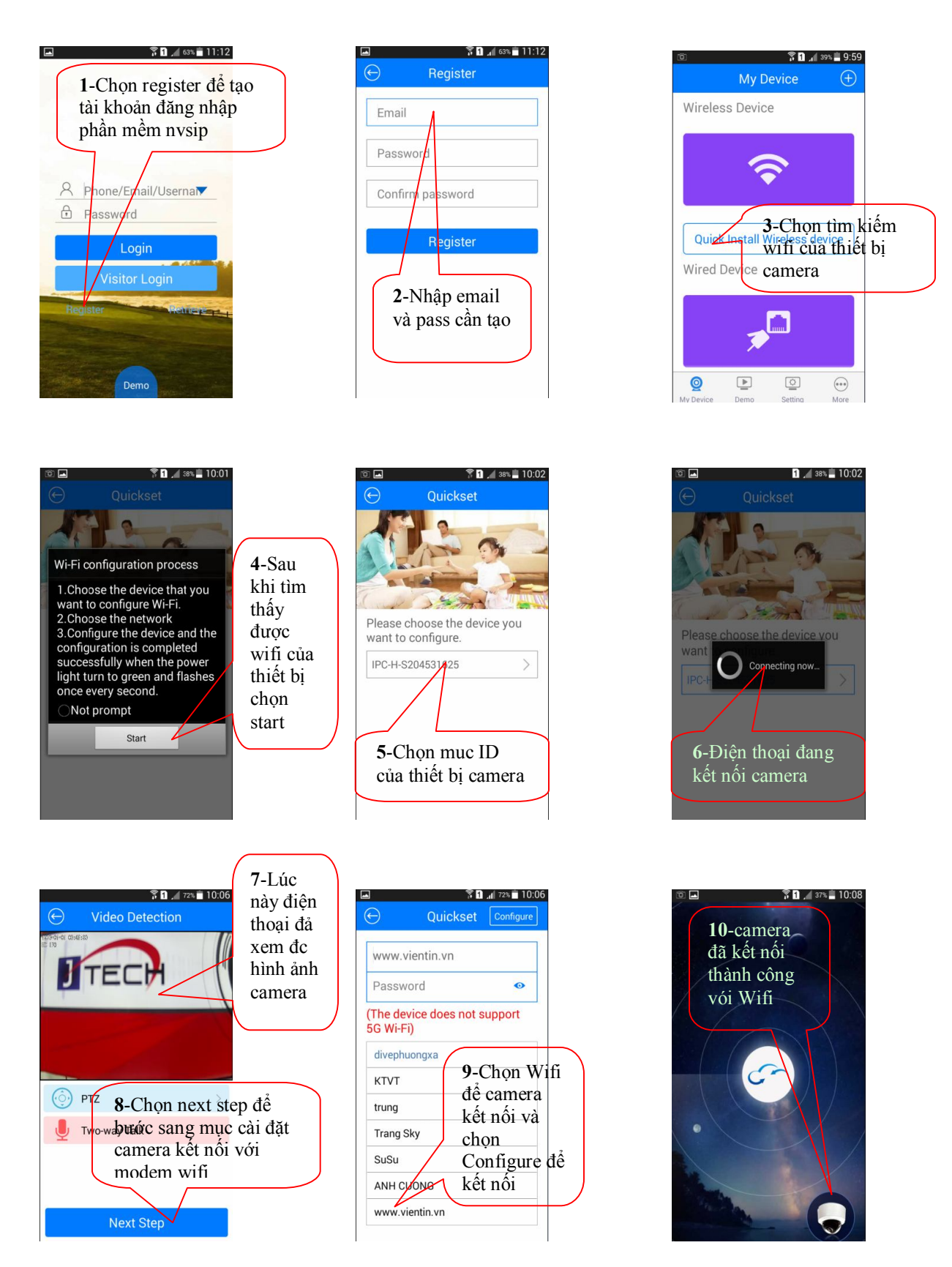

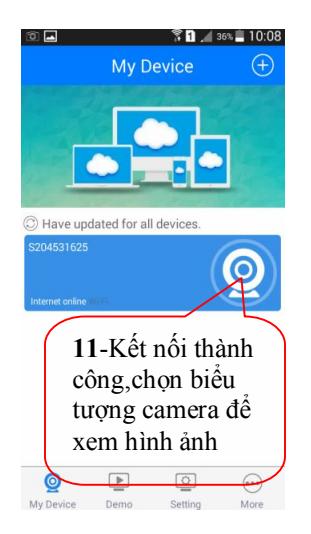

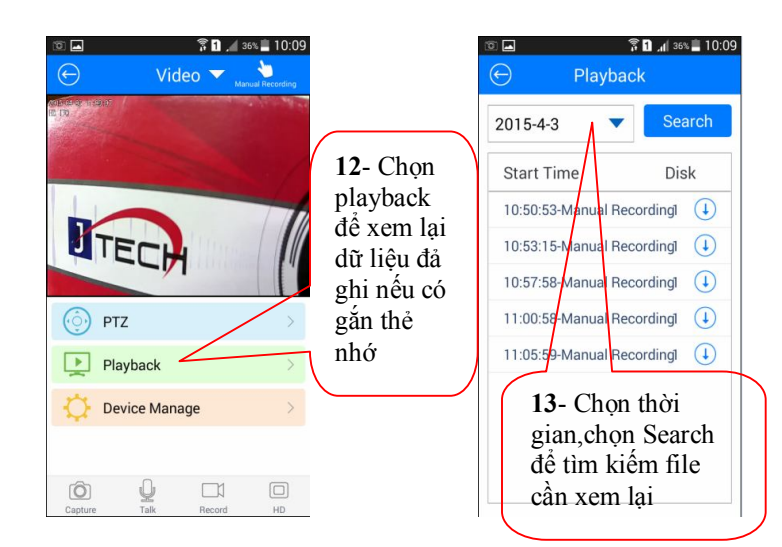

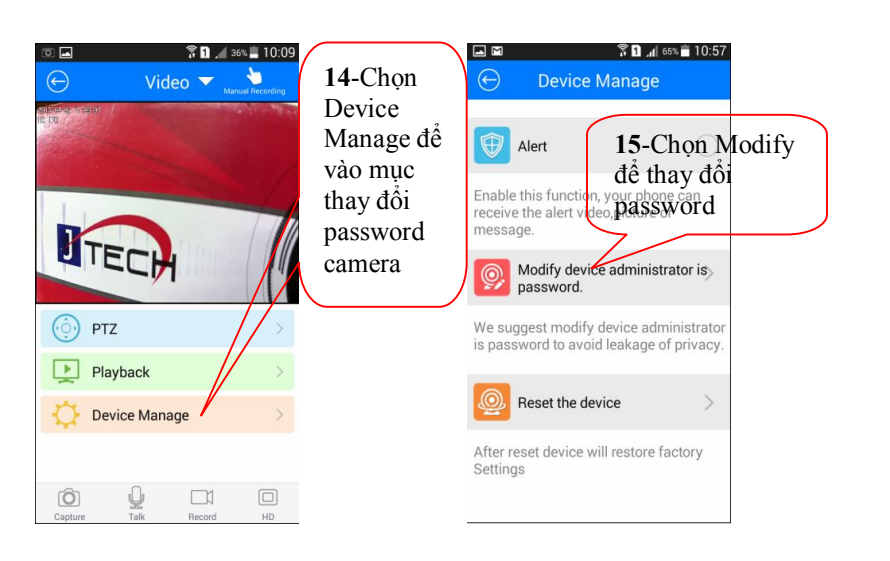

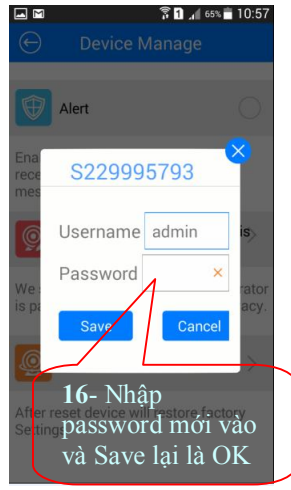

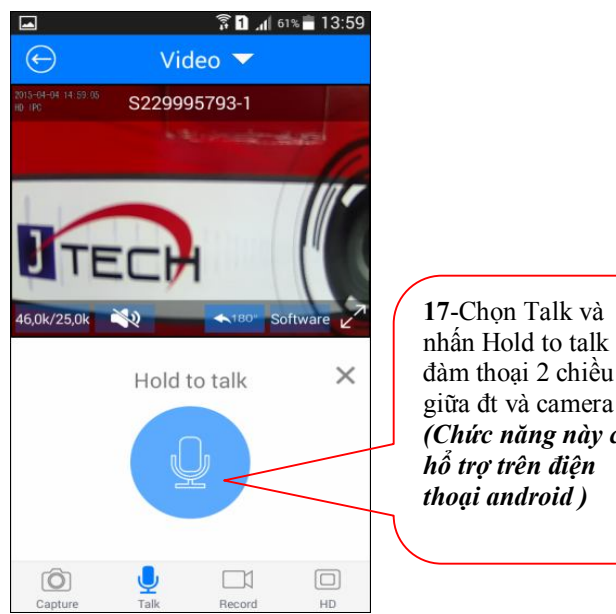

nhấn Hold to talk để (Chức năng này chỉ